## Construction Management System (CMS)

User guide to the Project Manager **DRAFT** 

## Accessing the System

- 1) Go to http://facilities.fiu.edu/construction/cms.htm
- 2) Click on the link titled *Project Manager*
- 3) You will be asked for your username and password. This is the same as the one you use to log into your computer.

## Navigating the System

1) When you log in you will be presented with the Project List screen. This screen displays all projects that are assigned. The projects displayed on the list is dependent on the login information, this was done so that each PM only sees his or her projects.

| Project List                                                              |        |                |          |           |
|---------------------------------------------------------------------------|--------|----------------|----------|-----------|
| R C ( I ) -                                                               |        |                |          |           |
| Display 10 💌 record(s) Export [Choose a Format]                           | *      |                |          |           |
| Edit Detail 🔺 BTNumber 🗟 🔺 BTDescription 🗟 FMNumber 🗟 🔺 A FMDescription 🗟 | 🔺 Site | e 🔻 🔺 Building | ≂ 🔺 Room | 🗢 🔺 Statı |
| 🖉 🧊 80612 Repair Building Leaks                                           | UP     | 24 PCA         |          | ACT       |
| 80583 Divide Existing Space into Two Offices                              | UP     | 02 DM          | 261      | ACT       |

2) Next you will see the navigation & search bar. This bar has the following icons:

😣 🔍 🚛 💽 💌 🖊

- a. Sisplays all records
- b. Search for projects. You can search by several criteria
- c.  $1 \leq 1 \leq 1 \leq 2$  = Number of pages. Allows you to jump to the next page of records.
- d. = Same as above only difference is it is one page at a time.
- e. = Takes you to the bottom of the page.

3) Next you will see the records & export bar. This allows you to adjust the number of records to display and how to export them.

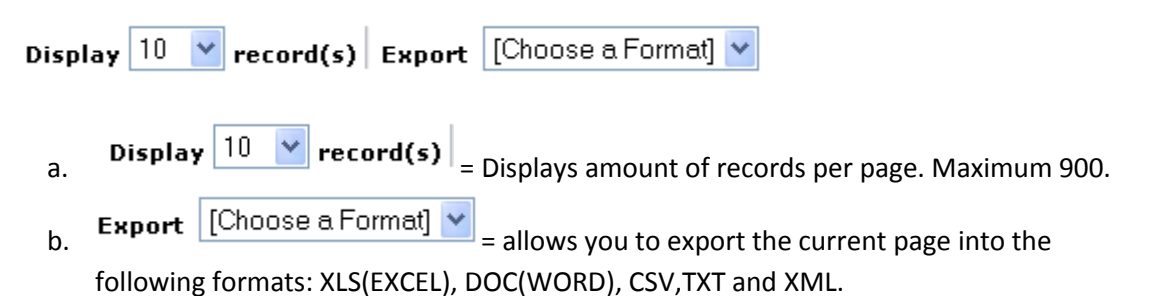

4) Next you will see the column headings. By default everything is sorted by the FMnumber column using the newest on top order.

| Edit Deta | ail 🛆 BTNumber マ 🛆 | BTDescription 🗟 🗠 | ⊾ FMNumber ⊽ | 🔺 FMDescription 🗟 | 🔺 Site 🔻 🛆 Build | ding 🔻 🔺 Room 🗢 | 🔺 Status |
|-----------|--------------------|-------------------|--------------|-------------------|------------------|-----------------|----------|
| a.        | 🔺 BTNumbe          | r 🔻 = If you      | click on the | buttons you can   | change the sor   | rt order of     |          |
|           | any column         |                   |              |                   |                  |                 |          |

- 5) Finally, the data portion has the following icons:
  - a. **Provide** Edit button allows you to make changes to the line that you have selected. Here is where you will add information to the project.
  - b. **P** = Details button shows every column of data for the project table in a read only manner. This is useful if you want to get all information about the project.

## Updating a Project

Once you have logged in an successfully navigated through the Project List screen then you need to find the project you are interested in updating and then click on the EDIT button. On the update project screen you have all the fields in the project table. You will notice that some are read only and others provide access via a drop down or text. These are the fields that you are required to enter. Below are the mandatory fields with some descriptions.

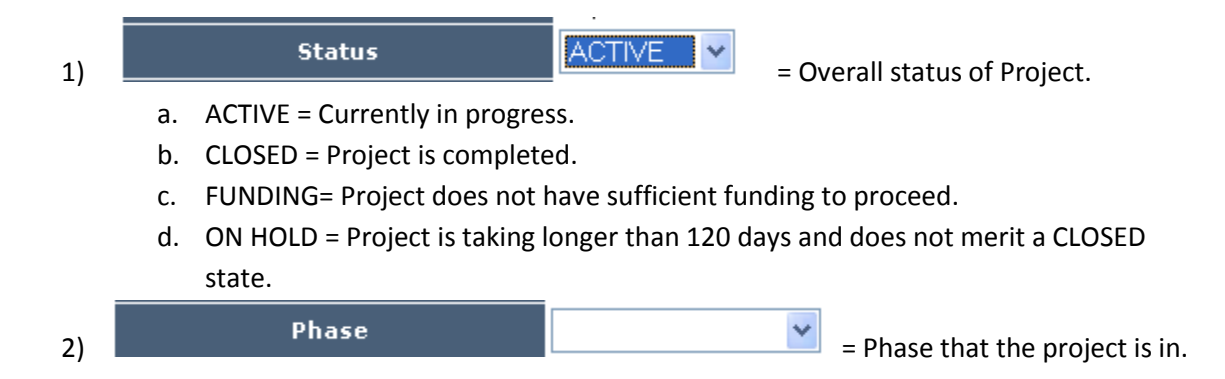

|    | Program Completion Date                                                                                          | 06/11/2009                                           |                             |
|----|----------------------------------------------------------------------------------------------------|------------------------------------------------------|-----------------------------|
|    | Design Completion Date                                                                                           | 06/18/2009                                           |                             |
|    | Bid/GMP Completion Date                                                                                          | 06/22/2009                                           |                             |
|    | Construction Start Date:                                                                                         | 06/25/2009                                           |                             |
|    | Substantial Completion Date:                                                                                     | 07/15/2009                                           |                             |
|    | Warranty Expiration Date                                                                                         | 06/01/2010                                           |                             |
| 3) | Closeout Completion Date                                                                                         | 07/31/2009                                           | = Enter the completion Date |
| 3) | Construction Start Date:<br>Substantial Completion Date:<br>Warranty Expiration Date<br>Closeout Completion Date | 06/25/2009<br>07/15/2009<br>06/01/2010<br>07/31/2009 | Enter the completion Date   |

to the applicable areas.

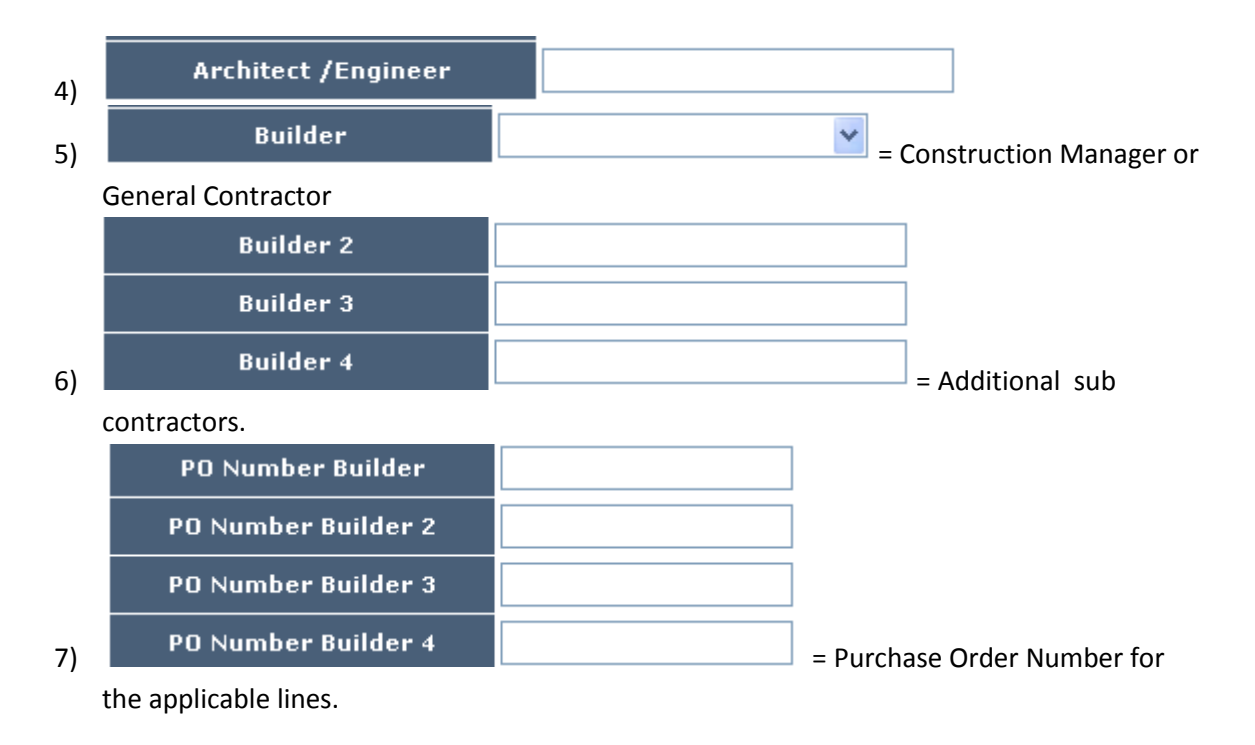

8) Enter Remarks about the various sections of the project.

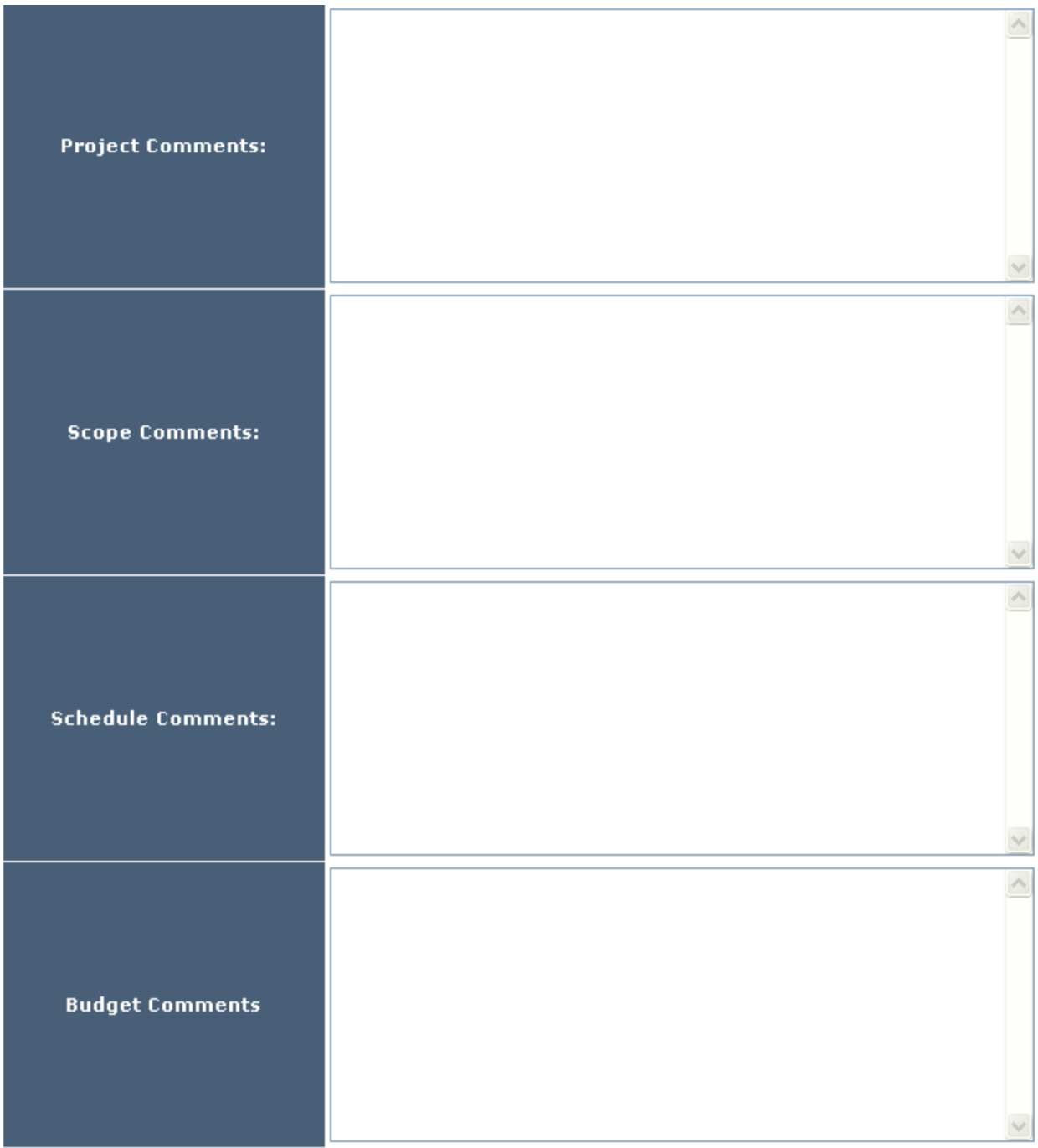

= These are any remarks about the progress of the project.

Finally, hit the

button to save the changes.